# Skrócony opis

# Opis panelu operacyjnego

Na panelu operacyjnym znajdują się 2 przyciski i 6 kontrolek (przycisk Kontynuuj ) jest kontrolką i przyciskiem). Kontrolki informują o stanie drukarki. Przyciski służą do wznawiania i anulowania bieżącego zadania drukowania.

Po włączeniu drukarki po kolei zapalają się wszystkie kontrolki podczas wykonywania autotestu. Również po zresetowaniu drukarki lub zmianie ustawienia w menu po kolei zapalają się wszystkie kontrolki.

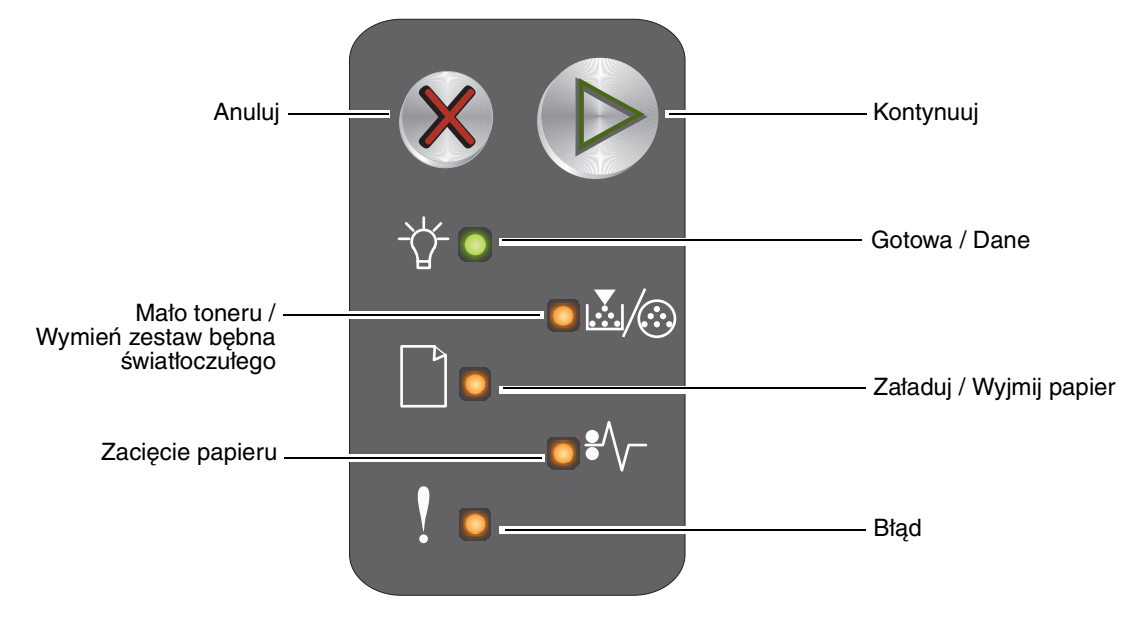

- Naciśnij i zwolnij przycisk **Kontynuuj** <sup>(b)</sup>, aby wznowić drukowanie.
- Dwa razy szybko naciśnij i zwolnij przycisk Kontynuuj <sup>(D)</sup>, aby wyświetlić dodatkową sekwencję kontrolek.
- Naciśnij i zwolnij przycisk **Anuluj** 🛞 , aby anulować bieżące zadanie.
- Naciśnij i przytrzymaj przycisk Anuluj &, aż zaświecą wszystkie kontrolki, aby zresetować drukarkę.

#### Znaczenie kontrolek na panelu operacyjnym

Kontrolki na panelu operacyjnym mają różne znaczenie w zależności od ich sekwencji. Kontrolki, które są wyłączone, włączone i/lub migają, oznaczają warunki pracy drukarki, takie jak stan drukarki, konieczność interwencji użytkownika lub konieczność naprawy.

W tabeli zawierającej sekwencje kontrolek można znaleźć komunikaty przez nie przekazywane.

#### Sekwencja kontrolek

Kontynuuj włączona = ស

\*

Kontynuuj miga =

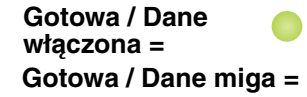

-<del>\*</del>-

Inne kontrolki włączone = Inne kontrolki migają =

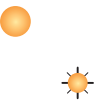

| Podstawowa sekwencja<br>kontrolek |               |                                                  |                         |                  |      |           | Dodat         | kowa<br>kontr                                    | sekw<br>olek            | encja            | l    |                                                             |
|-----------------------------------|---------------|--------------------------------------------------|-------------------------|------------------|------|-----------|---------------|--------------------------------------------------|-------------------------|------------------|------|-------------------------------------------------------------|
| Kontynuuj                         | Gotowa / Dane | Mało toneru / Wymień zestaw bębna światłoczułego | Załaduj / Wyjmij papier | Zacięcie papieru | Błąd | Kontynuuj | Gotowa / Dane | Mało toneru / Wymień zestaw bębna światłoczułego | Załaduj / Wyjmij papier | Zacięcie papieru | Błąd |                                                             |
|                                   | -ݣ-           | <b>&amp;</b> /@                                  |                         | •/-              | ľ    |           |               | <b>&amp;</b> / 🐼                                 |                         | ₽∕\-             | Ŷ    | Komunikat                                                   |
|                                   |               |                                                  |                         |                  |      |           |               |                                                  |                         |                  |      | Gotowa/Tryb oszczędzania energii                            |
|                                   | - <b></b>     |                                                  |                         |                  |      |           |               |                                                  |                         |                  |      | Zajęta                                                      |
|                                   |               |                                                  |                         |                  | *    |           |               |                                                  |                         |                  |      | Zmniejszona rozdzielczość                                   |
|                                   |               |                                                  |                         |                  |      |           |               |                                                  |                         |                  |      | Oczekiwanie                                                 |
|                                   |               |                                                  |                         |                  |      |           |               |                                                  |                         |                  |      | Anuluj zadanie / Zresetuj drukarkę                          |
|                                   | *             |                                                  |                         |                  | *    |           |               |                                                  |                         |                  |      | Opróżnianie bufora                                          |
|                                   |               |                                                  |                         |                  |      |           |               |                                                  |                         |                  |      | Nieprawidłowy kod mechanizmu                                |
|                                   |               |                                                  |                         |                  |      |           |               |                                                  |                         |                  |      | Niegotowa                                                   |
|                                   | *             |                                                  |                         |                  |      |           |               |                                                  |                         |                  |      | Drukowanie listy czcionek lub strony<br>z ustawieniami menu |

| P         | odsta         | wowa<br>konti                                    | a sekv<br>olek          | wencj            | a            | Dodatkowa sekwencja<br>kontrolek |               |                                                  |                         |                  |      |                                                          |
|-----------|---------------|--------------------------------------------------|-------------------------|------------------|--------------|----------------------------------|---------------|--------------------------------------------------|-------------------------|------------------|------|----------------------------------------------------------|
| Kontynuuj | Gotowa / Dane | Mało toneru / Wymień zestaw bębna światłoczułego | Załaduj / Wyjmij papier | Zacięcie papieru | Błąd         | Kontynuuj                        | Gotowa / Dane | Mało toneru / Wymień zestaw bębna światłoczułego | Załaduj / Wyjmij papier | Zacięcie papieru | Błąd |                                                          |
|           | Ę,            | <b>X</b> 1/::                                    |                         | ₽∕∖_             | ľ            |                                  |               | <b>X</b> / 🏵                                     |                         | €∕∕-             | •    | Komunikat                                                |
|           |               |                                                  |                         |                  |              |                                  |               |                                                  |                         |                  |      | Programowanie kodu mechanizmu lub<br>kodu systemu        |
|           |               |                                                  |                         |                  |              |                                  |               |                                                  |                         |                  |      | Przywracanie ustawień fabrycznych                        |
|           |               | *                                                |                         |                  | <del>\</del> |                                  |               |                                                  |                         |                  |      | Niezgodność regionu kasety                               |
|           |               |                                                  |                         |                  | <del>\</del> |                                  |               |                                                  |                         | ᢤ                |      | Brak kasety / Wykryto uszkodzoną<br>kasetę               |
|           |               |                                                  |                         |                  |              |                                  |               |                                                  |                         |                  |      | Otwórz drzwiczki                                         |
|           |               |                                                  |                         |                  |              |                                  |               |                                                  |                         |                  |      | Złożona strona                                           |
| ۵         |               |                                                  |                         |                  | •            | 0                                |               |                                                  |                         | *                |      | Brak połączenia z zewnętrznym<br>adapterem sieciowym     |
|           |               |                                                  |                         |                  |              |                                  |               |                                                  |                         |                  |      | Za mały obszar sortowania                                |
|           |               |                                                  |                         |                  |              |                                  |               |                                                  |                         |                  |      | Załaduj nośnik                                           |
| ۲         |               |                                                  |                         |                  |              |                                  |               |                                                  |                         |                  |      | Wydrukuj drugą stronę zadania<br>drukowania dwustronnego |
|           |               |                                                  |                         |                  |              |                                  |               |                                                  |                         |                  |      | Pełna pamięć                                             |
|           |               |                                                  |                         |                  |              |                                  |               |                                                  |                         |                  |      | Błędy interfejsu sieciowego                              |

| Р         | odsta         | wowa<br>kontr                                    | a sekv<br>olek          | wencj            | a    | Dodatkowa sekwencja<br>kontrolek |               |                                                  |                         |                  | l    |                                                                                |
|-----------|---------------|--------------------------------------------------|-------------------------|------------------|------|----------------------------------|---------------|--------------------------------------------------|-------------------------|------------------|------|--------------------------------------------------------------------------------|
| Kontynuuj | Gotowa / Dane | Mało toneru / Wymień zestaw bębna światłoczułego | Załaduj / Wyjmij papier | Zacięcie papieru | Błąd | Kontynuuj                        | Gotowa / Dane | Mało toneru / Wymień zestaw bębna światłoczułego | Załaduj / Wyjmij papier | Zacięcie papieru | Błąd |                                                                                |
|           | \ <u>\</u>    | <b>X</b> /@                                      |                         | ₽∕\              | ľ    |                                  | -             | <b>.</b><br>./@                                  |                         | •/\-             | ľ    | Komunikat                                                                      |
|           |               |                                                  |                         |                  | 0    |                                  |               |                                                  | *                       | *                | 0    | Interfejs hosta wyłączony                                                      |
|           |               |                                                  |                         |                  |      |                                  |               |                                                  |                         |                  |      | Zacięcie papieru w obszarze czujnika podawania                                 |
|           |               |                                                  |                         |                  |      |                                  |               |                                                  |                         |                  |      | Zacięcie papieru pomiędzy czujnikami<br>podawania i odbiornika                 |
|           |               |                                                  |                         |                  |      |                                  |               |                                                  |                         |                  |      | Zacięcie papieru w obszarze czujnika odbiornika                                |
|           |               |                                                  |                         |                  |      |                                  |               |                                                  |                         |                  |      | Zacięcie papieru w zasobniku 1 /<br>podajniku priorytetowym                    |
|           |               |                                                  |                         |                  |      |                                  | *             |                                                  |                         |                  |      | Zapis zasobów wyłączony                                                        |
|           |               |                                                  |                         |                  |      |                                  |               |                                                  |                         |                  |      | Krótki papier                                                                  |
|           |               |                                                  |                         |                  |      |                                  |               |                                                  |                         |                  |      | Mało toneru                                                                    |
|           |               | <u></u>                                          |                         |                  |      |                                  |               |                                                  |                         |                  |      | Ostrzeżenie o zużyciu zestawu bębna<br>światłoczułego o przedłużonej trwałości |
|           |               | *                                                |                         |                  |      |                                  |               |                                                  |                         |                  |      | Wymień zestaw bębna światłoczułego<br>o przedłużonej trwałości                 |
|           |               |                                                  |                         |                  |      |                                  |               |                                                  |                         |                  |      | Nieobsługiwana kaseta z tonerem                                                |
| ١         | <b>.</b>      | - <del>\</del>                                   | *                       | *                | *    |                                  |               |                                                  |                         |                  |      | Błąd wymagający serwisu                                                        |

#### Korzystanie z rezydentnej strony internetowej drukarki

Drukarka Lexmark<sup>™</sup> E120n ma rezydentną stronę internetową, którą można otworzyć za pomocą przeglądarki internetowej. Aby otworzyć rezydentną stronę internetową, należy wpisać adres IP drukarki w polu adresu URL przeglądarki (na przykład http://192.168.236.24). Adres IP drukarki jest podany na stronie konfiguracji sieci w *Podręczniku użytkownika*.

Do funkcji rezydentnej strony internetowej należy okno bieżącego stanu drukarki zawierające szczegóły konfiguracji drukarki, takie jak aktualna pamięć i poziomy kodu mechanizmu. Użytkownik o uprawnieniach administratora może również zmieniać ustawienia drukarki.

# Drukowanie strony z ustawieniami menu i strony z konfiguracją sieci

Aby wydrukować strony z ustawieniami menu i z informacjami o konfiguracji sieci, należy nacisnąć przycisk (b), gdy drukarka jest w stanie Gotowa. Strony z ustawieniami menu i z konfiguracją sieci zostaną wydrukowane automatycznie.

Na stronie z ustawieniami menu znajduje się lista ustawień drukarki oraz bieżące domyślne wartości ustawień. Bieżące ustawienia domyślne oznaczone są gwiazdką. Na stronie z konfiguracją sieci znajduje się potwierdzenie, że parametr Stan sieci ma wartość "Podłączona", oraz lista bieżących ustawień sieci.

### Przywracanie ustawień fabrycznych

Ta funkcja przywraca określone fabrycznie domyślne wartości większości ustawień drukarki. Ustawieniom w menu USB i sieciowym oraz wyświetlanemu językowi nie są przywracane wartości domyślne.

W celu przywrócenia wszystkich domyślnych ustawień fabrycznych należy nacisnąć i przytrzymać dłużej niż 3 sekundy przycisk 🛞 .

**Uwaga:** Przed przywracaniem ustawień fabrycznych upewnij się, że komputer host i komputery sieciowe nie wysyłają informacji do drukarki.

# Ładowanie papieru lub innych nośników wydruku

| ródło                    | Rozmiary                                                                                | Туру                                                        | Pojemność <sup>*</sup><br>(liczba arkuszy)  |
|--------------------------|-----------------------------------------------------------------------------------------|-------------------------------------------------------------|---------------------------------------------|
| Zasobnik 1               | A4, A5, JIS-B5, Letter, Legal, Executive, Folio,<br>Statement, Uniwersalny <sup>†</sup> | Zwykły papier,<br>papier<br>dokumentowy,<br>folie, etykiety | 150 arkuszy<br>5 folii<br>5 arkuszy etykiet |
|                          | 3 x 5 cali (7,62 x 12,70 cm), inny                                                      | Karty                                                       | 5 kart                                      |
|                          | 7¾, 9, 10, DL, C5, B5, inne                                                             | Koperty                                                     | 5 kopert                                    |
| Podajnik<br>priorytetowy | A4, A5, JIS-B5, Letter, Legal, Executive, Folio,<br>Statement, Uniwersalny <sup>†</sup> | Zwykły papier,<br>papier<br>dokumentowy,<br>folie, etykiety | 15 arkuszy<br>5 folii<br>5 arkuszy etykiet  |
|                          | A6                                                                                      | Zwykły papier,<br>papier<br>dokumentowy                     | 30 arkuszy                                  |
|                          | 3 x 5 cali (7,62 x 12,70 cm), inny                                                      | Karty                                                       | 5 kart                                      |
|                          | 7¾, 9, 10, DL, C5, B5, inne                                                             | Koperty                                                     | 3 koperty                                   |

\* Pojemność przy zastosowaniu nośników wydruku o gramaturze 75 g/m<sup>2</sup>, chyba że określono inaczej.

<sup>†</sup> Zakresy rozmiaru papieru uniwersalnego:

- Zasobnik 1: 76-216 x 190-356 mm (także karty o wymiarze 3 x 5 cali)

- Podajnik priorytetowy: 76–216 x 190–356 mm (także karty o wymiarze 3 x 5 cali)

Aby uniknąć zacięć papieru:

• Przygotuj nośnik wydruku do załadowania, zginając go lub przekartkowując. Wyrównaj krawędzie stosu arkuszy, opierając je na płaskiej powierzchni.

- Nie należy umieszczać zbyt dużej ilości papieru w zasobnikach.
- Nigdy nie należy umieszczać różnych nośników w tym samym zasobniku.

#### Ładowanie zasobnika 1

1 Podnieś pokrywę zasobnika, aż otworzy się *całkowicie*.

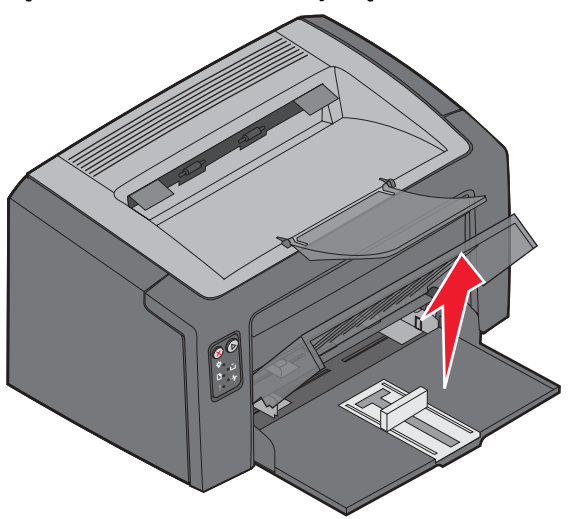

**2** Ustaw suwak i przymocowany ogranicznik zgodnie z długością wybranego nośnika.

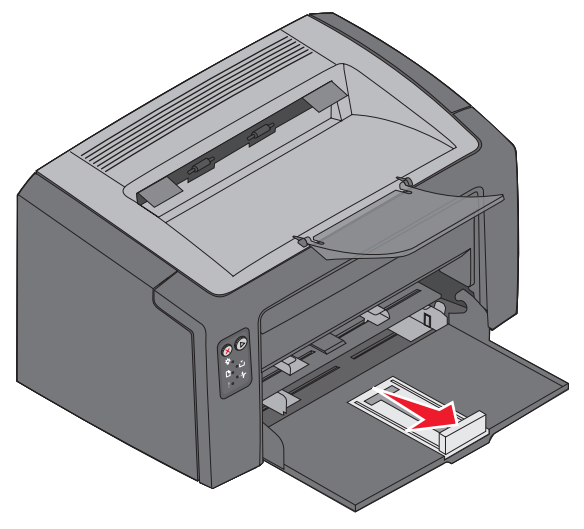

**Uwaga:** Aby zmniejszyć szerokość, przesuń lewą prowadnicę w kierunku do środka. Aby zwiększyć szerokość, ściśnij wypustkę przymocowaną do prawej prowadnicy i przesuń ją w prawo. **3** Włóż przygotowany nośnik wydruku do zasobnika i delikatnie dosuń wszystkie prowadnice do krawędzi załadowanego nośnika.

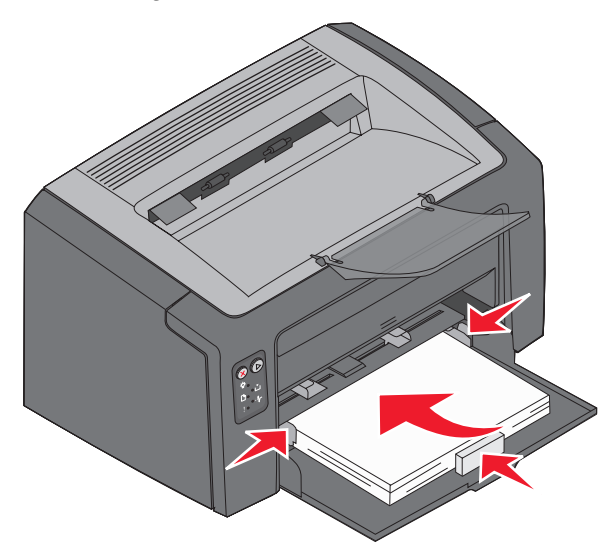

- **Uwaga:** Papier firmowy należy ładować w taki sposób, aby nadruk był skierowany do góry, a arkusz był podawany do drukarki górną krawędzią. Koperty należy wkładać stroną ze skrzydełkami skierowaną w dół oraz miejscem na adres zwrotny do przodu. Obszar przeznaczony na znaczek będzie podawany na końcu.
- 4 Zamknij pokrywę zasobnika.

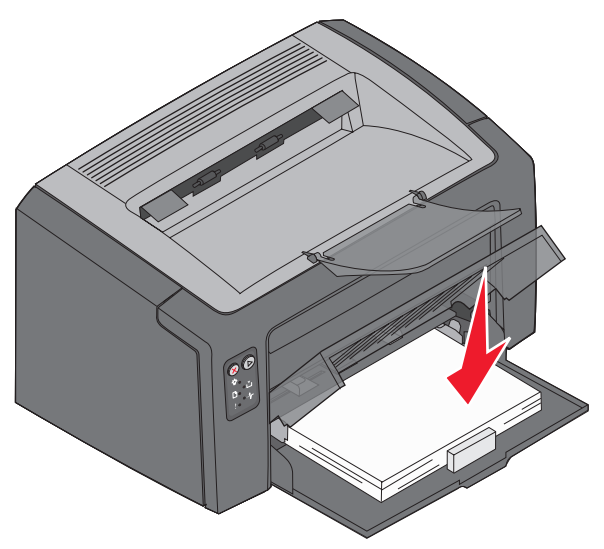

#### Ładowanie nośników wydruku do podajnika priorytetowego

Za pomocą podajnika priorytetowego można wykonywać szybkie wydruki przy użyciu typów i rozmiarów papieru, które nie są aktualnie załadowane do zasobnika 1.

- 1 Dostosuj prowadnice do szerokości nośnika wydruku.
- 2 Umieść wybrany nośnik stroną do druku w górę, na środku podajnika priorytetowego. Nośnik wydruku leży na pokrywie papieru zasobnika 1.
- **3** Wsuwaj wybrany nośnik do drukarki, aż do jego zatrzymania.

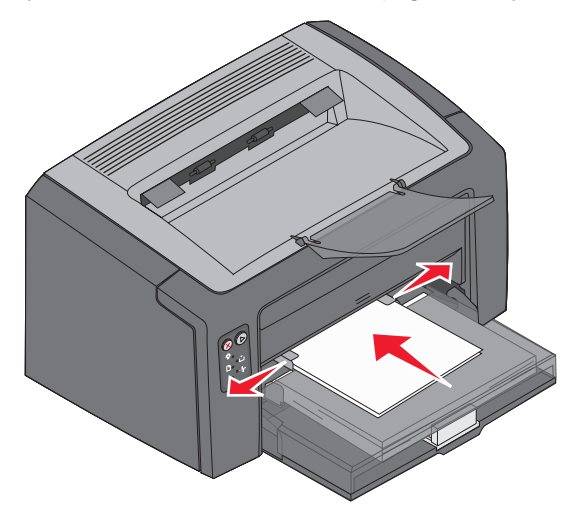

**Uwaga:** Nośnika nie należy wpychać do podajnika na siłę. Wpychanie nośnika wydruku na siłę powoduje zacięcia.

#### Anulowanie zadania drukowania

Zadanie drukowania może zostać anulowane z panelu operacyjnego lub przy użyciu komputera. Podczas anulowania zadania na panelu operacyjnym wyświetlana jest sekwencja kontrolek anulowania zadania (patrz sekcja "Anuluj zadanie / Zresetuj drukarkę" na str. 30 *Podręcznika użytkownika*).

#### Przy użyciu panelu operacyjnego drukarki

Naciśnij i zwolnij przycisk 🛞 , aby anulować bieżące zadanie drukowania. Naciśnij i przytrzymaj przez ponad trzy sekundy przycisk 🛞 , aby zresetować drukarkę.

#### Przy użyciu komputera z systemem Windows

- 1 Kliknij kolejno opcje Start→ Ustawienia→ Drukarki.
- Kliknij dwukrotnie ikonę drukarki używanej do drukowania bieżącego zadania.
  Zostanie wyświetlona lista zadań drukowania.
- 3 Kliknij prawym przyciskiem myszy bieżący dokument, a następnie kliknij przycisk Anuluj.

#### Przy użyciu komputera Macintosh

Po wysłaniu zadania do drukowania na pulpicie zostanie wyświetlona ikona drukarki.

- 1 Kliknij Applications (Aplikacje).
- 2 Kliknij Utilities (Narzędzia).
- 3 Kliknij dwukrotnie Printer Setup Utility (Narzędzie ustawień drukarki).

Zostanie wyświetlona lista zadań drukowania.

- 4 Kliknij dwukrotnie nazwę drukarki, aby zobaczyć listę zadań drukowania.
- 5 Kliknij zadanie drukowania, które chcesz anulować.
- 6 Na pasku narzędzi kliknij Delete (Usuń).

## Usuwanie zacięć nośnika

W przypadku wystąpienia zacięcia drukarka przerywa pracę, a na panelu operacyjnym zaczyna migać kontrolka Błąd. W celu określenia miejsca wystąpienia zacięcia należy wyświetlić dodatkową sekwencję kontrolek. Następnie należy przygotować drukarkę do usuwania zacięcia: otworzyć podpórkę papieru i wyjąć wszystkie wydruki z odbiornika. Następnie należy wykonać poniższe czynności, aby usunąć zacięcia z całej drogi papieru.

1 Otwórz tylne drzwiczki, przesuwając przycisk je zwalniający w prawo.

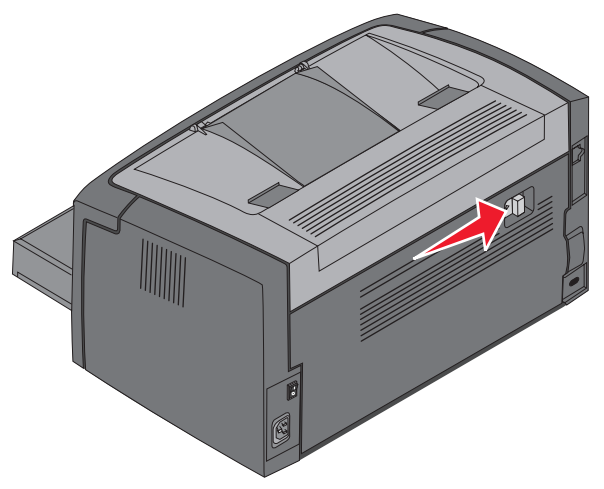

2 Wyjmij nośniki pozostałe na drodze papieru.

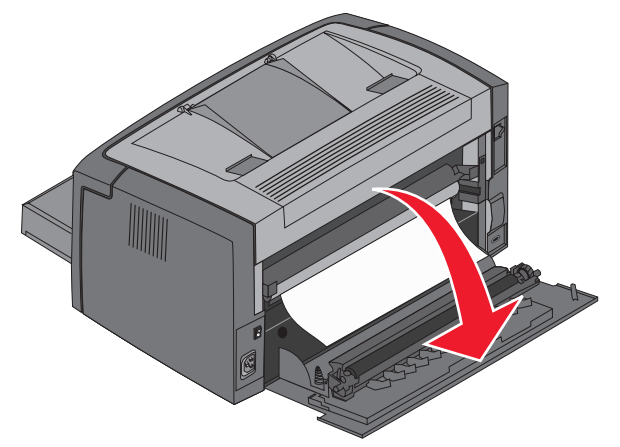

Ostrzeżenie: Gdy tylne drzwiczki są otwarte, należy uważać, żeby nie dotknąć przymocowanej do nich rolki. Dotykanie może zanieczyścić rolkę, co negatywnie wpłynie na jakość wydruku. Nie należy pozostawiać tylnych drzwiczek otwartych przez dłuższy czas. Wystawianie niebieskiego bębna zestawu bębna światłoczułego o przedłużonej trwałości na działanie światła spowoduje jego uszkodzenie i negatywnie wpłynie na jakość wydruku. **3** Otwórz górne drzwiczki i usuń nośniki pozostałe na drodze papieru.

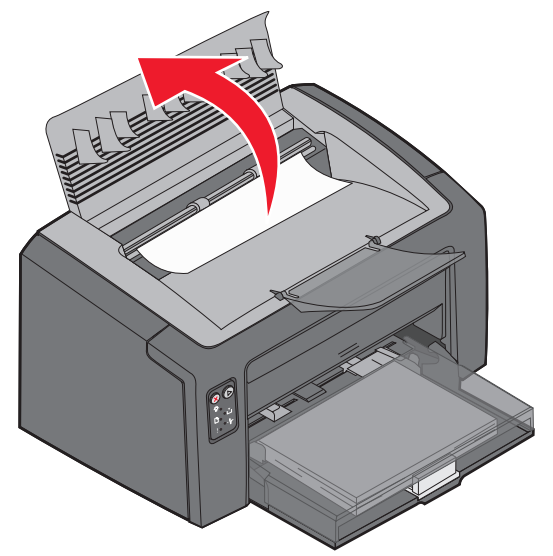

- UWAGA: Nagrzewnica może być gorąca. Należy zachować ostrożność podczas otwierania górnych drzwiczek i usuwania zacięć w obszarze nagrzewnicy, aby uniknąć uszkodzenia ciała.
- **4** Otwórz przednie drzwiczki, przesuwając przycisk je zwalniający w lewo.

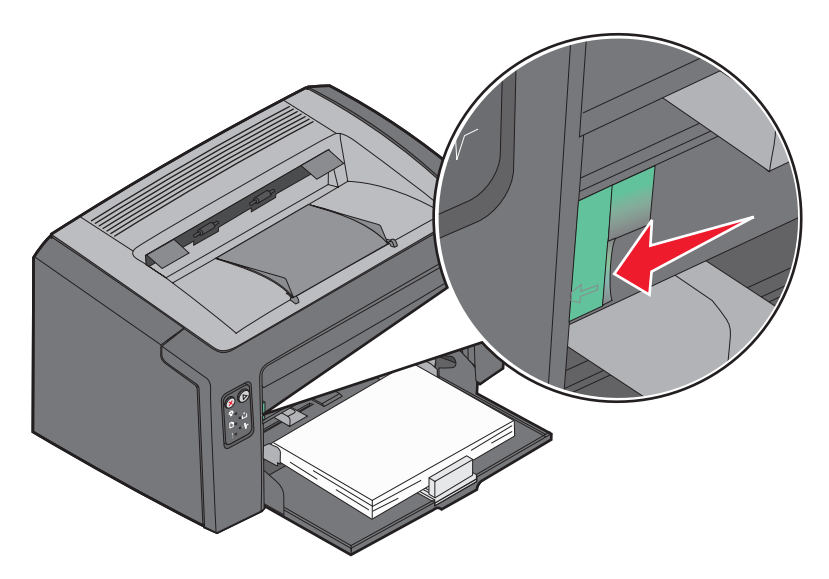

**5** Podnoś przednie drzwiczki, aż otworzą się *całkowicie*, a następnie usuń pozostałe na drodze papieru nośniki.

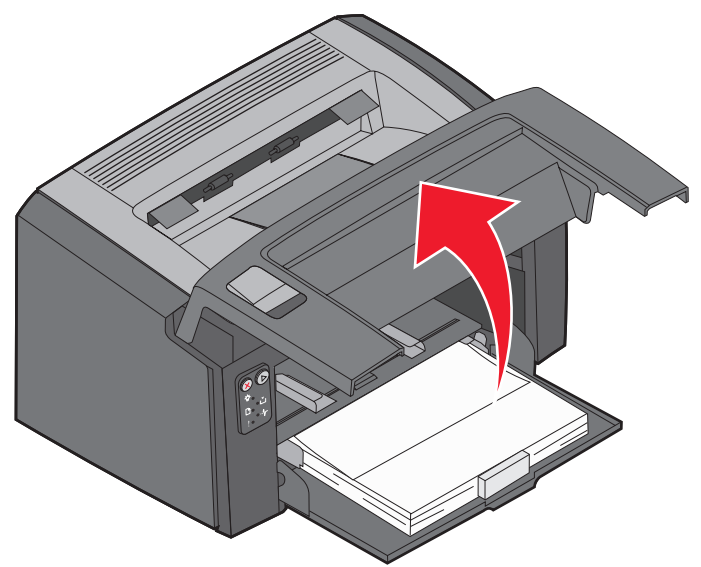

- **Uwaga:** Może być konieczne wyjęcie kasety z tonerem i umieszczenie jej na płaskiej, czystej powierzchni, aby można było uzyskać dostęp do nośników znajdujących się za kasetą. Po wyjęciu zaciętych nośników włóż z powrotem kasetę drukującą.
- 6 Zamknij przednie drzwiczki, dociskając mocno kciukiem ich środek, aż się zatrzasną.

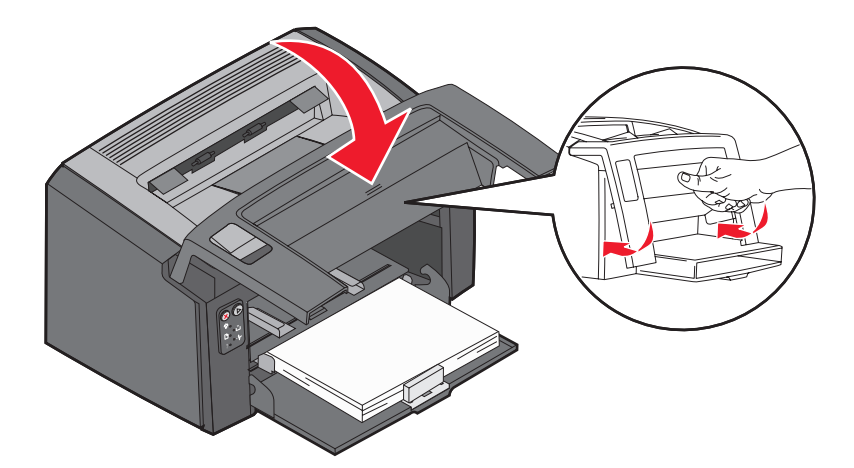

#### Jeśli potrzebne są dodatkowe informacje

- Aby znaleźć przydatne informacje dotyczące używania i konserwacji drukarki, zobacz dysk CD-ROM *Oprogramowanie i dokumentacja* dostarczony razem z drukarką.
- Aby uzyskać informacje na temat drukowania w sieci, skontaktuj się z administratorem lub działem pomocy technicznej.